| ACTUATORS | Revision | 0.3        |
|-----------|----------|------------|
|           | Date     | 17/02/2025 |

## **Actuators overview**

For devices such as the Badenia with High Side Driver outputs and the CCW Mk3 for Opto-Isolators, the **Actuators** node is used to configure the outputs.

## **Configure an actuator**

Use the **Import** option to import an actuator from the Toolset library (1). You can import and export previously configured actuators between existing setups (1/2). You can use the 'bin' option to delete actuators from the setup (3).

|   | Output Actuator Pairs               |     |
|---|-------------------------------------|-----|
| 1 | <b>(a)</b> (b) 2                    | 3 🔞 |
|   | Digital PWM Outputs (4)             | ۲   |
|   | PWM Output 01<br>C2.16<br>High-side |     |
|   | PWM Output 02<br>(22.9<br>High-side |     |
|   | PWM Output 03<br>C3.38<br>High-side |     |
|   | PWM Output 04<br>C3.46<br>High-side |     |

Select the actuator to import from the dialog box (1), and then click Import (2).

| he selected directory and all s | ubdirectories are searched for suitable items | 5.                    |  |  |
|---------------------------------|-----------------------------------------------|-----------------------|--|--|
| Libraries                       | Name                                          | Туре                  |  |  |
| Read-Only Library               | Digital PWM Actuator                          | Digital PWM Actuators |  |  |
|                                 |                                               | Ţ                     |  |  |
|                                 | Filter: start typing to filter the selection  | 1                     |  |  |

When the actuator is imported, you can configure the output duty. Enter a name for the actuator (1), and an optional descriptive comment (2).

| Actuator Pro                              | perties               |  |
|-------------------------------------------|-----------------------|--|
| Configure the properties of the actuator. |                       |  |
| Name                                      | 1 Actuator            |  |
| Comment                                   | 2 An example actuator |  |
|                                           |                       |  |

You can now configure the actuator output duty. There are three actuator configuration options:

Always On: 100% duty when the device is on.

**On/Off**: You can use a user defined channel (Maths, Logic, CAN, Alarm, and so on) to switch the output and configure its duty. For example, a register Maths channel or a Counter Logic channel can switch the output on, and the frequency of the channel determines the switching frequency.

**PWM**: You can use a user defined Maths channel with 'Proportion' units to configure the PWM duty for the output. The frequency of the output is configurable between 1 – 400Hz.

| Configuration       |                                                                                                    |
|---------------------|----------------------------------------------------------------------------------------------------|
| Set the actuator to | o Always On, specify a user type channel that the turns the actuator on or off or specify a proportion channel allowing PWM control. |
| Always On           |                                                                                                    |
| On/Off              | $\Box$                                                                                                    |
| O PWM               | ··· Frequency 200 Hz                                                                                                    |